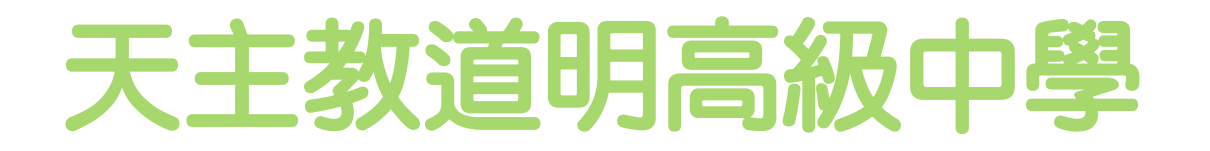

### 人事考勤管理系統 操作說明(線上請假)

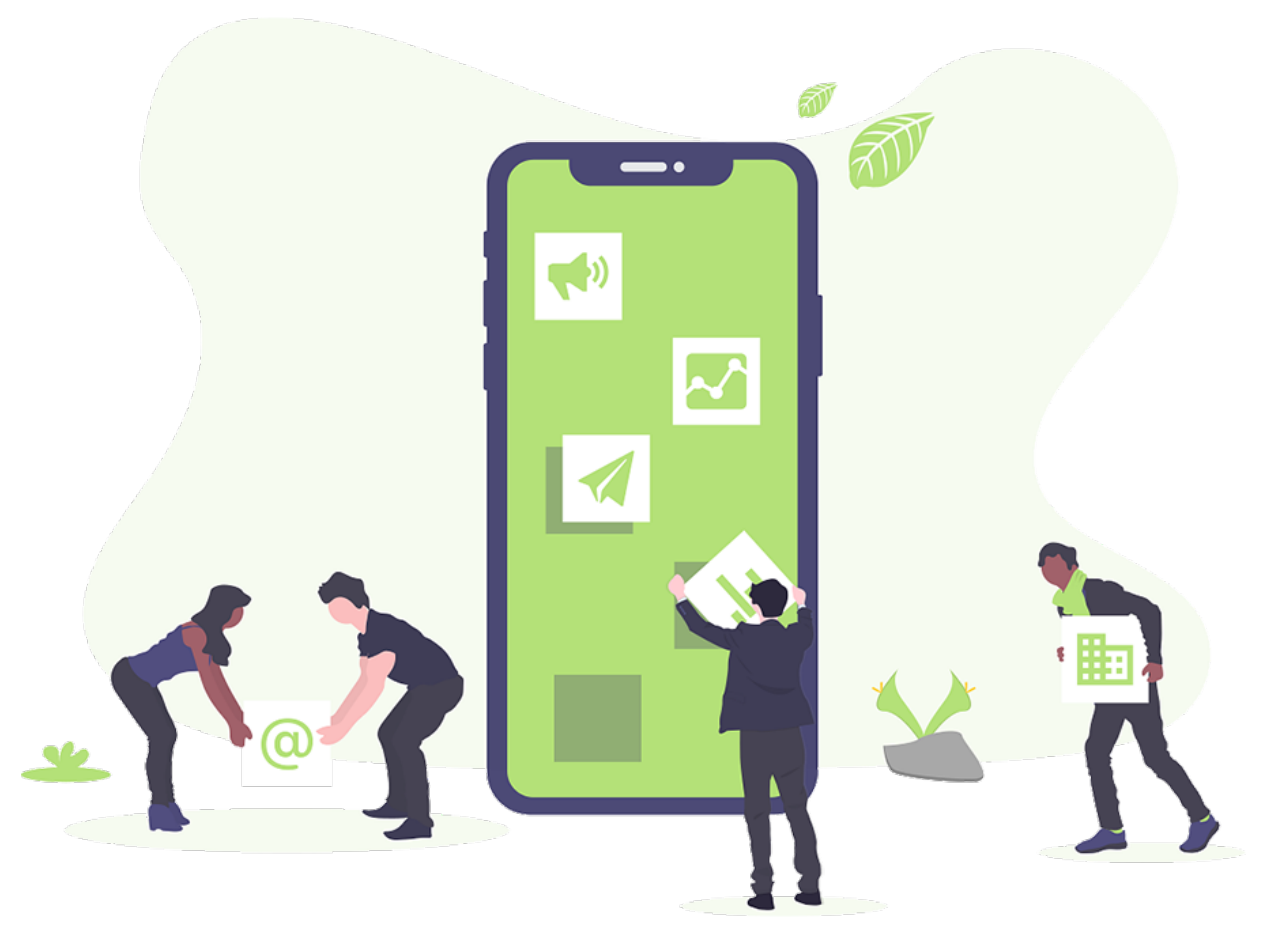

## 人事考勤管理系統登入

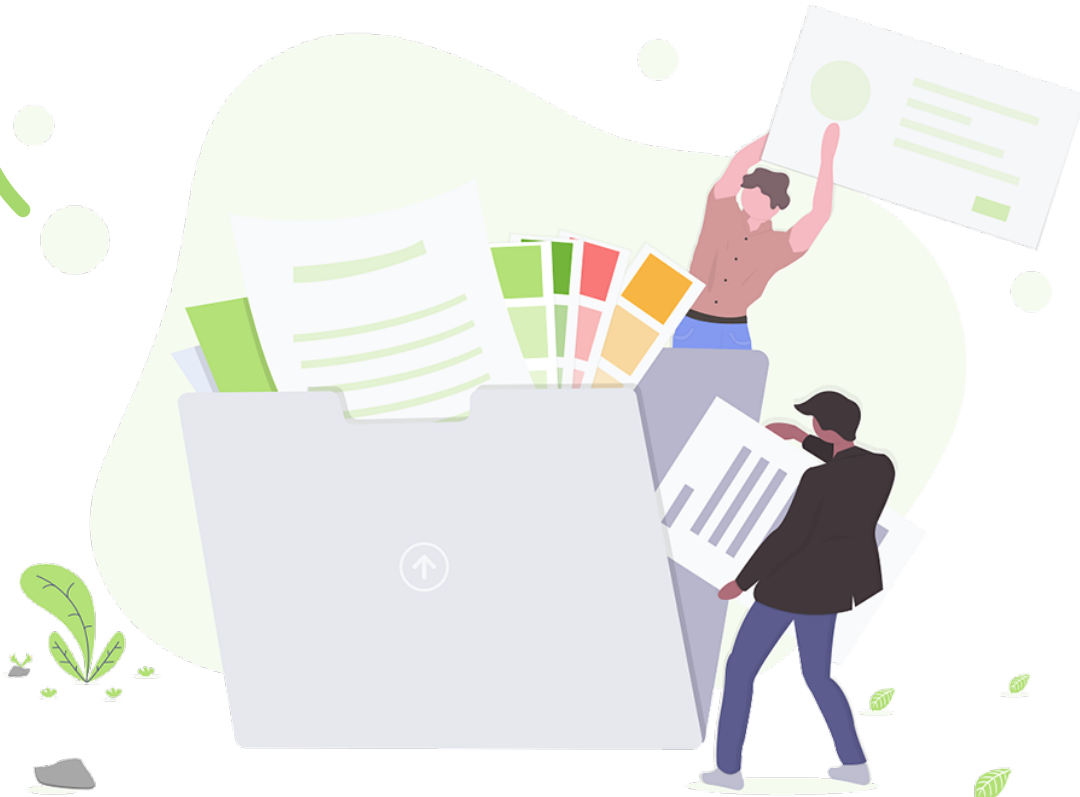

### 人事考勤管理系統網址

使用電腦或手機瀏覽器上網。

●網址:

http://163.32.59.22/schooldmhs\_staff/log in.php

●或由學校首頁右方按鈕進入。

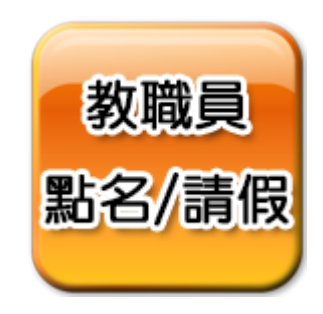

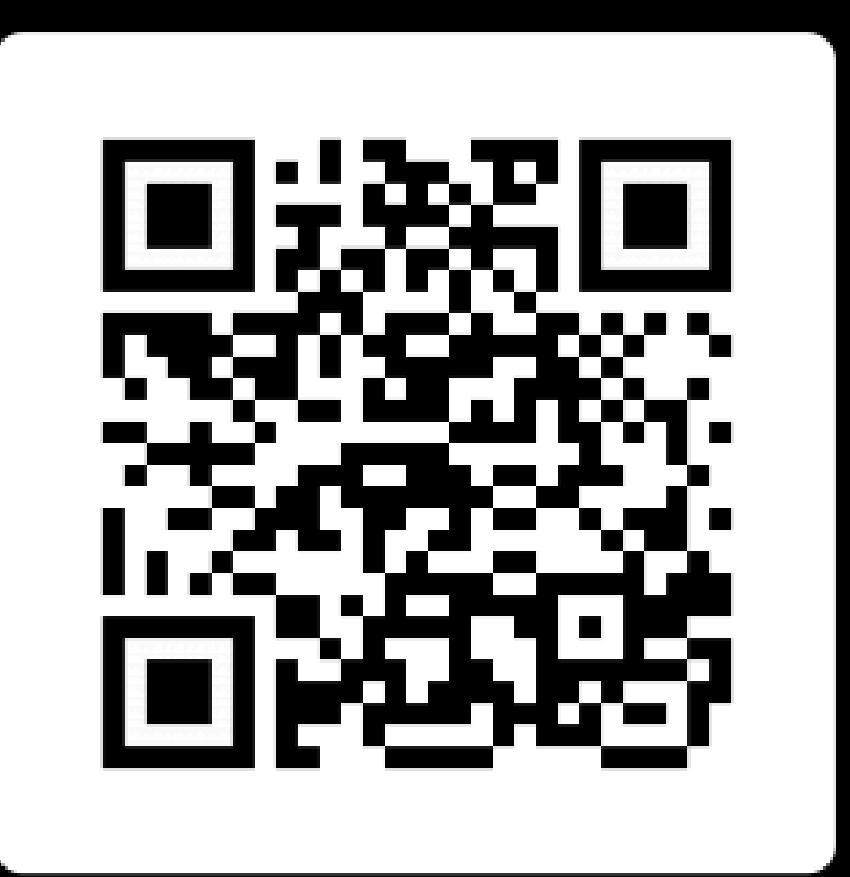

Scan me

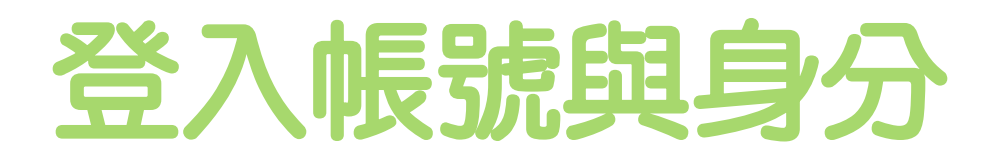

#### 選擇登入身分

- 一般教職員請假
  - ○一般身分別/教職員登錄。
- ●具審核權限的教職員(e.g. 學務主任)請假 ○一般身分別/教職員登錄。
- ●具審核權限的教職員要進行請假審核
  ○考勤審核者/考勤身分登錄。
- •一般身分別:
  - ○帳號預設為**身分證字號(全)**。 ○密碼預設為**身分證後九碼數字**。
- 要改密碼得從後台管理更改。

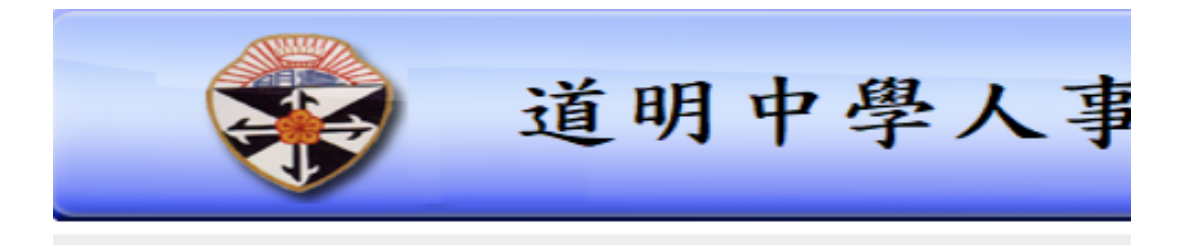

| 条統登錄  |                   | EP 15 | 2010 11 0  |
|-------|-------------------|-------|------------|
|       |                   | 直頂    | 2018-11-08 |
| 登入身分: | 🖲 一般身分別 🛛 🖯 考勤審核者 |       |            |
| 身分別:  | 教職員  ▼            |       |            |
| 帳號:   |                   |       |            |
| 密碼:   |                   |       |            |
|       | 送出重設              |       |            |
|       |                   |       |            |

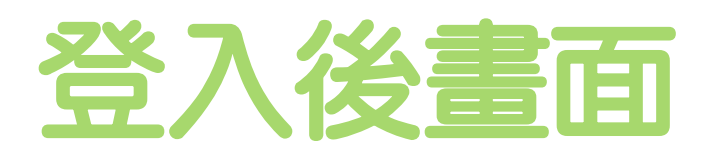

- ●登入後如右圖
- 主要功能在人事考勤維護子項。
  - ○人事請假設定
    - ■查詢所有請假設定紀錄/進行線上請假。
  - ○人事請假記錄
    - ■查詢所有已經完成審核作業的請假紀錄。
  - ○人事考勤刷卡紀錄
    - ■查詢人事刷卡紀錄
  - ○人事考勤出勤紀錄
  - ■查詢上下班考勤紀錄。 ○休假查詢-查看還有多少休假。

○補休查詢-查看還有多少補休。

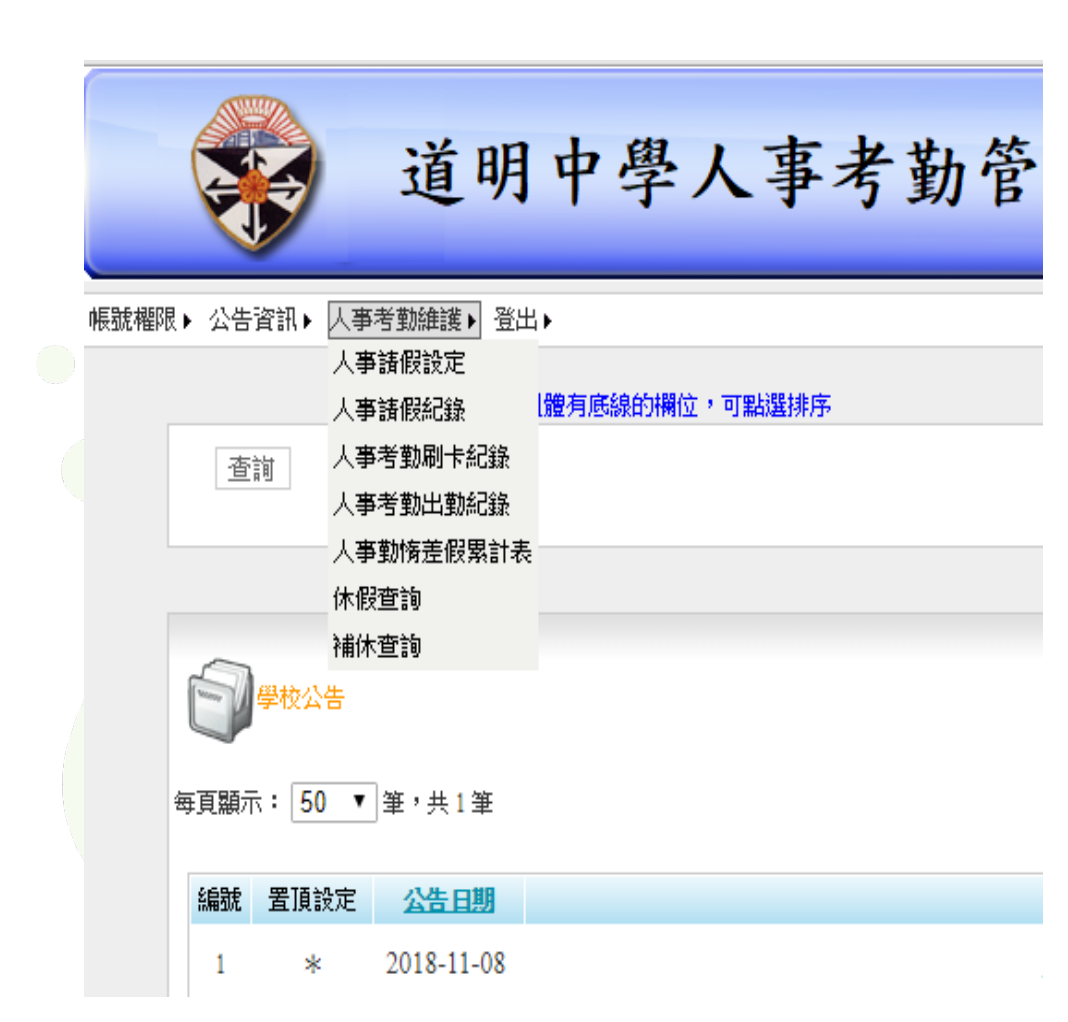

人事請假設定

●進入人事考勤維護子項。
 ○選擇人事請假設定。
 ○選擇請假設定。

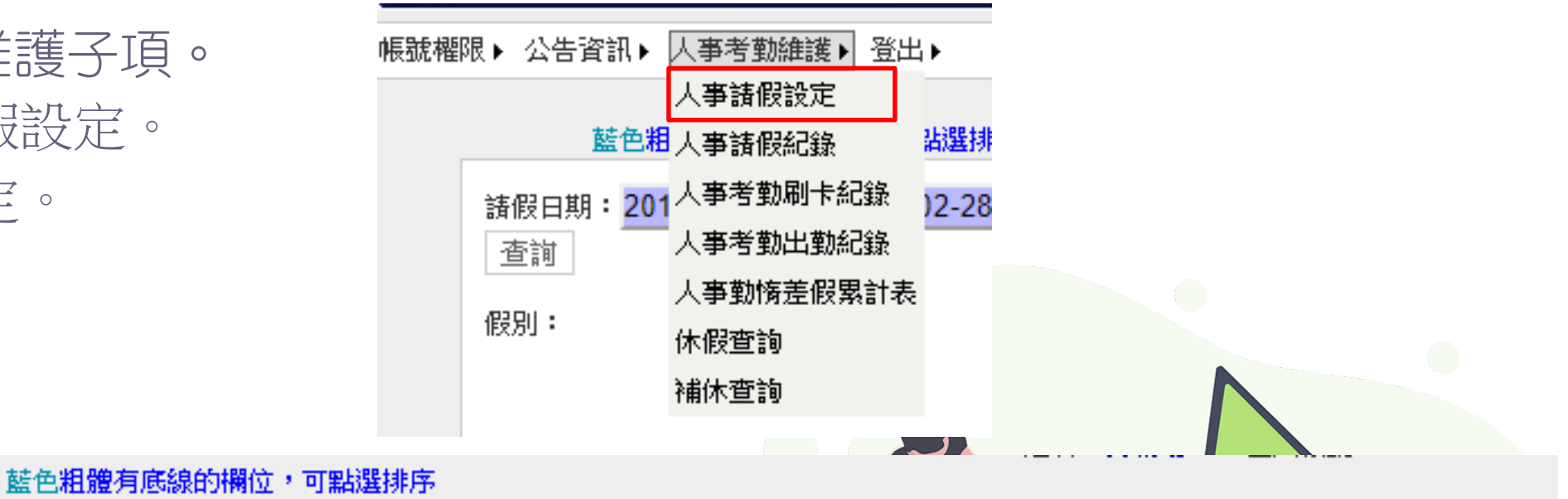

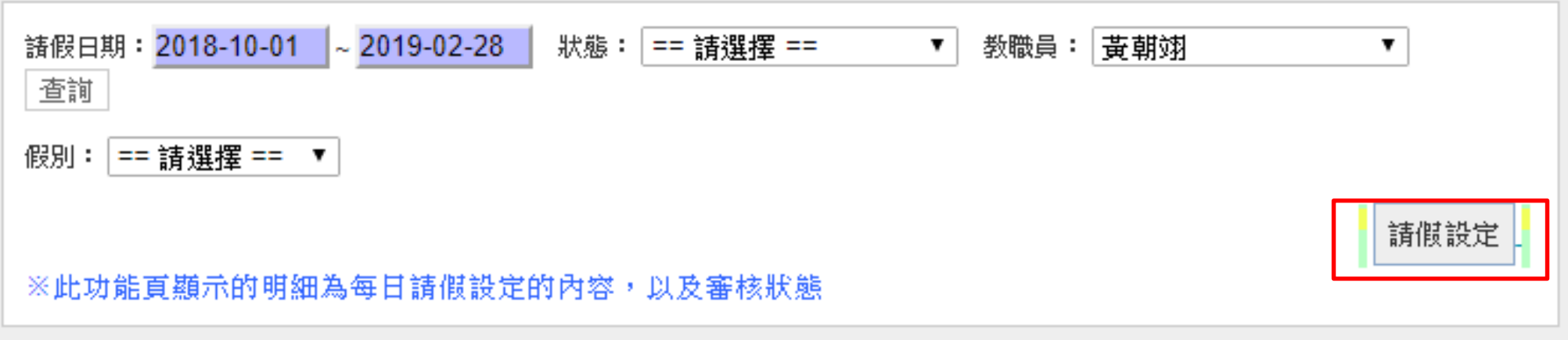

# 請假設定流程

- ●選擇假別,並選擇職務代理人。 • 請假起始時間 ○全天(八小時) ○上/下半天(四小時) ○自定時間以小時計。 ○【開啟多日設定】-超過一天假。 輸入會議說明、或輸入備註事由、 或上傳副檔(公文或佐證)。 輸入完成後,按儲存即可完成請 假設定。
- 等待審核中的請假設定,可刪除。

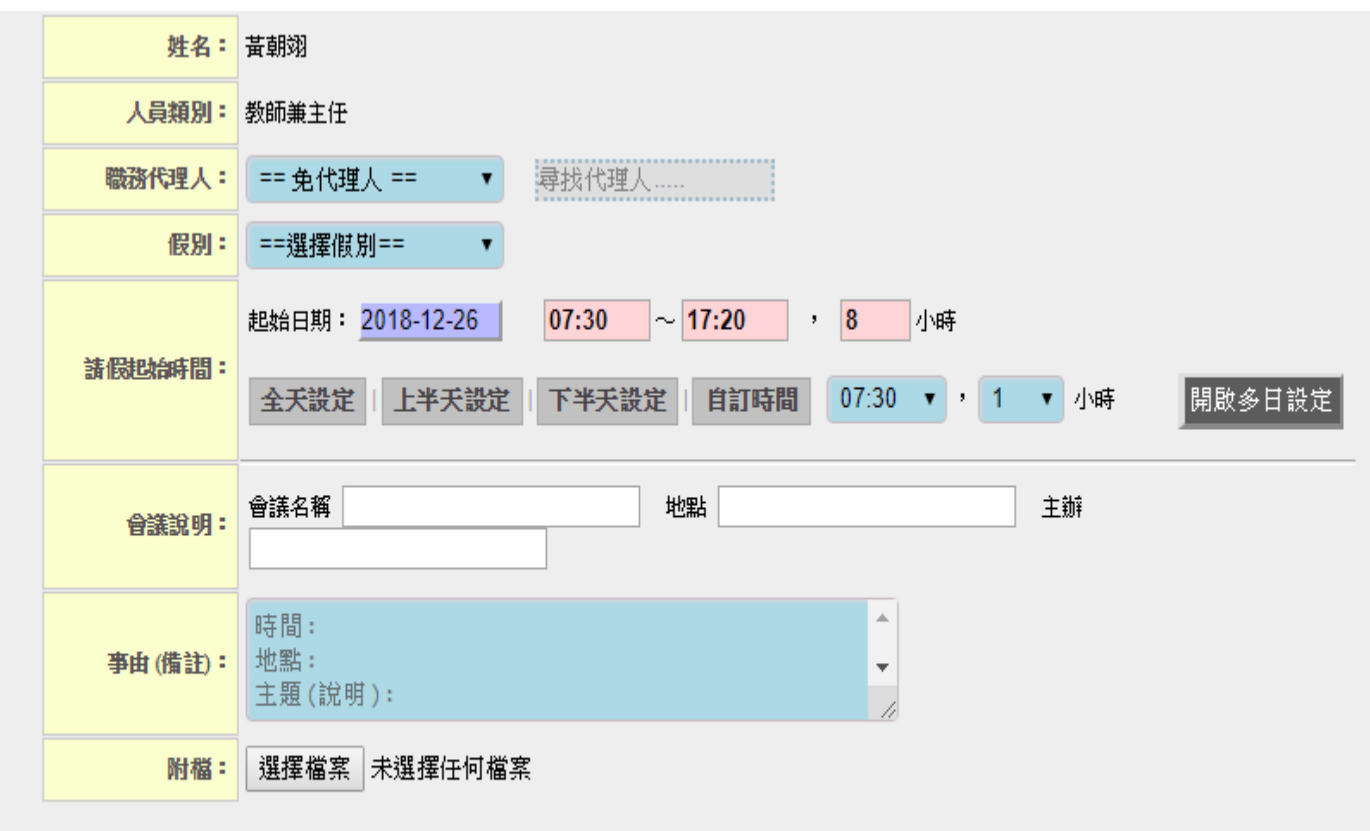

儲存重設 關閉

# The End